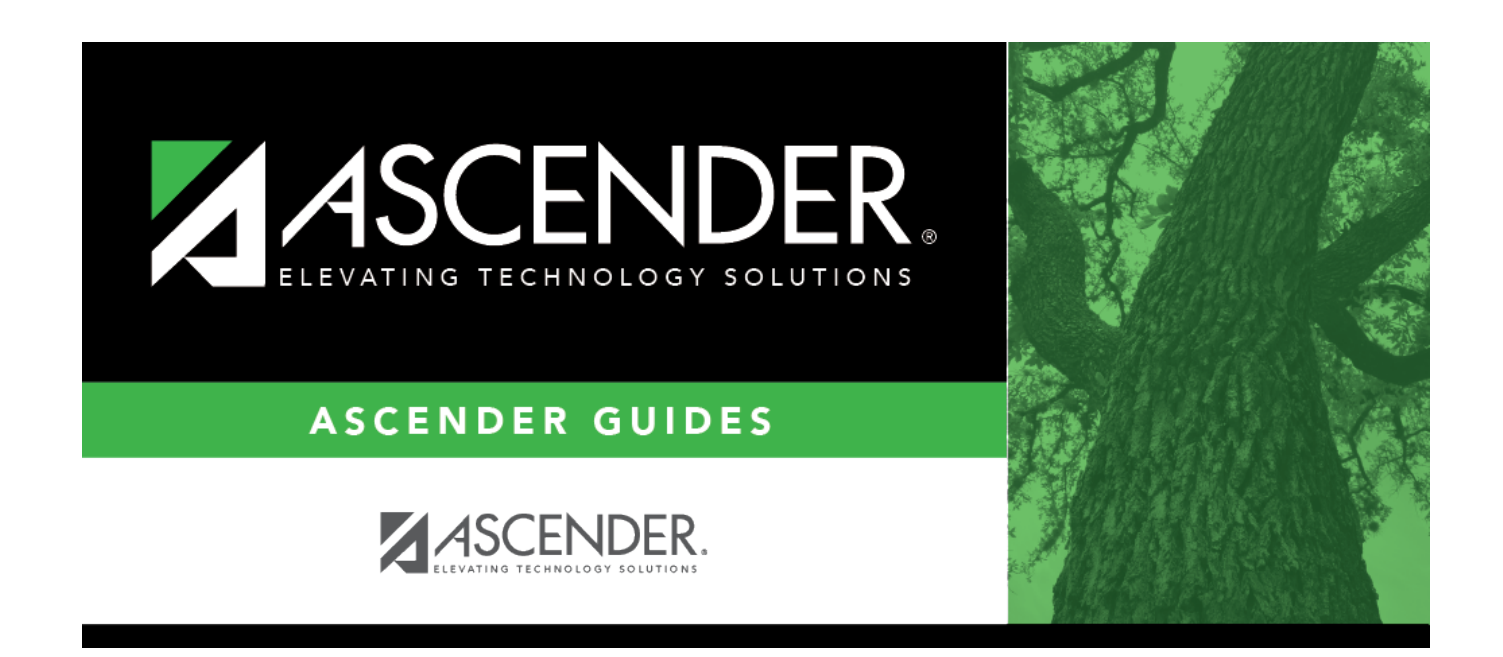

# **Warehouse End-of-Year Process**

i

# **Table of Contents**

| Warehouse End-of-Year Process              | . 1 |
|--------------------------------------------|-----|
| Generate the BWH1250 - Back Order Report   | . 1 |
| Create a Finance export                    | . 2 |
| Cancel EOY outstanding back orders         | . 2 |
| Mass delete requisition records by fund    | . 3 |
| Reverse pending requisitions               | . 4 |
| Initialize year inventory files            | . 4 |
| Update the fiscal year for Warehouse ID(s) | . 5 |

# **ASCENDER - Warehouse End-of-Year Process**

Created: 05/04/2023 Reviewed: 05/04/2023 Revised: 05/04/2023

The purpose of this document is to guide you through the process of ending the current fiscal year and beginning the new fiscal year.

This document assumes that you are familiar with the basic features of the ASCENDER Business System and have reviewed the ASCENDER Business Overview guide.

Some of the images and/or examples provided in this document are for informational purposes only and may not completely represent your LEA's process.

# Warehouse End-of-Year Process

1. Generate the BWH1250 - Back Order Report.

#### Generate the BWH1250 - Back Order Report

Warehouse > Reports > Warehouse Reports > BWH1250 - Back Order Report

Generate the report for the current year and save a copy.

| Reports > Warehouse Reports                                                                                                    | ∽ Warehouse 👫                                                                 |
|----------------------------------------------------------------------------------------------------|-------------------------------------------------------------------------------|
| Preview PDF CSV                                                                                                    | Clear Options                                                                 |
| Reports > Warehouse Reports         BWH1000 - Inventory Status Report         BWH1050 - Warehouse Inventory Report Sorted By Category         BWH1050 - Print Shipping Order         BWH1200 - Reprint Shipping Order         BWH1200 - Reprint Shipping Order         BWH1200 - Reprint Shipping Order         BWH1200 - Reprint Shipping Order         BWH1200 - Reprint Shipping Order         BWH1200 - Reprint Shipping Order         BWH1300 - Receiving Report for Inventory Items         BWH1300 - Neceiving Report for Inventory Items         BWH1350 - Warehouse Transaction Register         BWH1400 - Inventory Item History Report         BWH1450 - Print Purchase Order Form         BWH1500 - Reprint Purchase Order Form         BWH1500 - Commodity Codes Actual Cost Report | BWH1250 - Back Order Report<br>Parameter Description Value<br>Current Year(C) |

| Date Ru<br>Cnty Dis | n:<br>t:                                                          | Items On Back Order         |                 | Inder      | Program: BWH1250<br>Page: 1 of 1<br>Warehouse ID: |                            |                      |
|---------------------|-------------------------------------------------------------------|-----------------------------|-----------------|------------|---------------------------------------------------|----------------------------|----------------------|
| ltem<br>Number      | Description                                                       | Req                         | Req<br>Item     | Quantity   | Date                                              | Organization               | Shipping Description |
| 001021              | BATTERIES, AA<br>AA ALKALINE BATTERIES, 36                        | 026345<br>/PACK (MN15P36    | 001<br>5) faste | 36<br>enal | 05-18-2022                                        | 001 - SHEPHERD HIGH SCHOOL | Shepherd High        |
| 001178              | xl gloves vinyl<br>xl gloves vinyl                                | 024103                      | 002             | 5          | 01-04-2022                                        | 750 - BUSINESS OFFICE      | Business Office      |
| 001251              | floor finish untouchable low<br>floor finish untouchable low mair | 026442<br>ntenacne 5gal pai | 001             | 40         | 05-31-2022                                        | 931 - CUSTODIAL            | CUSTODIAL            |
|                     | floor finish untouchable low mair                                 | 026443<br>ntenacne 5gal pai | 002             | 40         | 05-31-2022                                        | 931 - CUSTODIAL            | CUSTODIAL            |
|                     | floor finish untouchable low mair                                 | 026444<br>ntenacne 5gal pai | 002             | 40         | 05-31-2022                                        | 931 - CUSTODIAL            | CUSTODIAL            |
|                     | Te                                                                | tals for item O             | )1251           | : 120      |                                                   |                            |                      |

**Business** 

2. Create a Finance export (backup).

## **Create a Finance export**

#### Finance > Utilities > Export Finance Tables

Export a copy of all current finance tables, requisition tables, and accounts receivable tables and save the file.

| Utilities > Export Finance Tables              | ~ | Finance | 5 |
|------------------------------------------------|---|---------|---|
| Execute                                        |   |         |   |
| Export Filename: db001905_05022023_fin.rsf     |   |         |   |
| Enter the Password to be used for the Archive: |   |         |   |
|                                                |   |         |   |

□ In the **Enter the Password to be used for the Archive**, enter the password to be used to retrieve the data from the file.

Click **Execute**.

3. Cancel EOY outstanding back orders.

### **Cancel EOY outstanding back orders**

#### Warehouse > Utilities > Cancel EOY Outstanding Back Orders

Cancel back orders for a specific date range depending on your fiscal year start and end dates.

#### Business

| Utilities > Cancel EOY Outstanding Back Orders | ✓ Warehouse |
|------------------------------------------------|-------------|
| Execute                                        |             |
| Cancel EOY Outstanding Back Orders             |             |
| From Date (MMDDYYYY):                          |             |
| To Date (MMDDYYYY):                            |             |
|                                                |             |

For June Year-End LEAs:

- In the **From Date** field, enter 07012022.
- In the **To Date** field, enter 06302022.

For August Year-End LEAs:

- In the **From Date** field, enter 09012022.
- In the **To Date** field, enter 08312022.

□ Click **Execute**. Print and save the report and click Process. Perform the requested backup.

4. Mass delete requisition records by fund.

#### Mass delete requisition records by fund

Warehouse > Utilities > Mass Delete Requisition Records > Fund/Fiscal Year

Mass delete warehouse and restock requisition records based on the fund and fiscal year selected.

| Utilities > Mass Del  | ete Requisition Reco | ords   |             | ✓ Warehous |
|-----------------------|----------------------|--------|-------------|------------|
| -                     | Exe                  | ecute  |             |            |
| FUND / FISCAL YEAR RE | QUISITION NUMBER     |        |             |            |
| Select From FundYr    |                      | Select | To FundYr   |            |
| No Rows               |                      |        | 199/0       |            |
|                       |                      | U      | 199/1 199/2 |            |
|                       | $  \rightarrow  $    | Ö      | 199/9       |            |
|                       |                      |        | 240/0       |            |
|                       | $\Rightarrow$        |        | 240/1       |            |
|                       |                      |        | 240/2       |            |
|                       |                      | U      | 266/1       |            |
|                       |                      | Ö      | 282/0       |            |
|                       |                      |        | 282/1       |            |
|                       |                      |        | 282/2       |            |

□ Select and move over all funds (except for the funds that you are continuing).

□ Click **Execute**. Print and save the report.

□ Click **Process** to mass delete the selected records. You are prompted to create a backup (export). A message is displayed indicating that the process was successfully completed.

5. Reverse pending requisitions.

### **Reverse pending requisitions**

Warehouse > Utilities > Mass Reverse Pending Requisitions > Fund/Fiscal Year

Mass reverse pending warehouse and restock requisition records based on the fund and fiscal year selected.

| Utilities > Mass Reverse Pending Requisitions                                                                                                    | ~ | Warehouse | :: |
|----------------------------------------------------------------------------------------------------|---|-----------|----|
| Execute                                                                                                    |   |           |    |
| FUND / FISCAL YEAR       REQUISITION NUMBER         Select       From FundYr         No Rows       Image: Select         Image: Comparison of the select of the select of the |   |           |    |

□ Select and move over all funds (except for the funds that you are continuing).

□ Click **Execute**. Print and save the report.

 $\Box$  Click **Process** to mass reverse the selected records. You are prompted to create a backup (export). A message is displayed indicating that the process was successfully completed.

6. Initialize year inventory files.

### Initialize year inventory files

Warehouse > Utilities > Initialize Yearly Inventory Files

Reset all selected yearly inventory files for the selected warehouse ID.

 $\Box$  Select one of the following:

- Zero Reorder Level Select to reset all reorder levels to zero on the Warehouse > Maintenance > Inventory Maintenance page per inventory item.
- Clear Last Restock Select to reset all restock dates on the Warehouse > Maintenance > Inventory Maintenance page per inventory item.
- Clear Last Requested Select to reset all last requested dates on the Warehouse > Maintenance > Inventory Maintenance page per inventory item.

□ Click **Execute**. A message indicating that the initialization process was completed successfully is displayed. Click **OK**.

After the process is completed, the **Used to Date** field for each included inventory item record is reset to zero on the Inventory Maintenance - BWH3000 page. In addition, depending on the options selected, the following fields will be reset:

| Maintenance > Inventory Maintenance | ∽ Warehouse 🚦               |
|-------------------------------------|-----------------------------|
| Save                                |                             |
| Inventory Item                      |                             |
| Delete                              |                             |
| Item Number: 000001                 |                             |
| Item Description: PAPER             |                             |
| Long Description: PAPER             |                             |
| Catalog Number:                     |                             |
| Reorder Level: 0                    |                             |
| Reorder Quantity: 0                 | Used to Date: 1,033         |
| Quantity on Hand: 1,257             | Last Requested: 08-12-2022  |
| Free Item:                          | Back Ordered: 0             |
| Unit Cost: 42.00                    | Last Restock: 06-14-2022    |
| Unit of Issue: CA - Case 🗸          | Last Restock PO Nbr: 224399 |

7. Update the fiscal year for Warehouse ID(s).

## Update the fiscal year for Warehouse ID(s)

#### Warehouse > Tables > Warehouse Options

Reset all selected yearly inventory files for the selected warehouse ID.

Business

| Tables > Warehouse Options         |                                                                                                    |                                       |              | ✓ Wareho |
|------------------------------------|----------------------------------------------------------------------------------------------------|---------------------------------------|--------------|----------|
| Save                               |                                                                                                    |                                       |              |          |
|                                    |                                                                                                    |                                       |              |          |
| Warehouse ID: 1 - Supplies 🗸       | Retriev                                                                                                    | e Add Do                              | elete        |          |
| Warehouse Info                     |                                                                                                    |                                       |              |          |
| Warehouse ID: 1                    |                                                                                                    |                                       |              |          |
| Warehouse Description: Supplie     | s                                                                                                    |                                       |              |          |
| Warehouse Campus Code: 989 - V     | VAREHOUSE                                                                                                    |                                       |              |          |
| Fu<br>Inventory Account Codes: 199 | nd Fo                                                                                                    | unc Obj Sobj Org                      | 3 00 00      | 00       |
|                                    |                                                                                                    |                                       |              |          |
| Options                            |                                                                                                    |                                       |              |          |
| Extended Cost Rounding:            | ✓                                                                                                    | Allow Receiving Overage:              | V            |          |
| Blind Warehouse Receiving:         |                                                                                                    | Percent of Items Over:                | 10%          |          |
| Allow Partial Receiving:           | <b>√</b>                                                                                                    | Auto Assign Shipping Order Number:    | $\checkmark$ |          |
| Print Extended Description:        | Image: A start of the start of the start | Next Available Shipping Order Number: | 000023       |          |
| Create Receiving Payables:         | <b>√</b>                                                                                                    | Auto Assign Inventory Item Number:    | 0            |          |
| Suspend Warehouse Transactions:    |                                                                                                    | Next Available Inventory Item Number: | 000113       |          |
| Allow for Approval Process         |                                                                                                    |                                       |              |          |

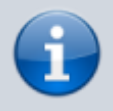

The following steps need to be completed for each of your warehouse IDs.

- $\circ$  In the **Warehouse ID** field, click  $\checkmark$  to select an ID and click **Retrieve**.
- In the **Inventory Account Codes** fields, update the fiscal year.
- While on this page, you can also update your next available numbers if you choose to.

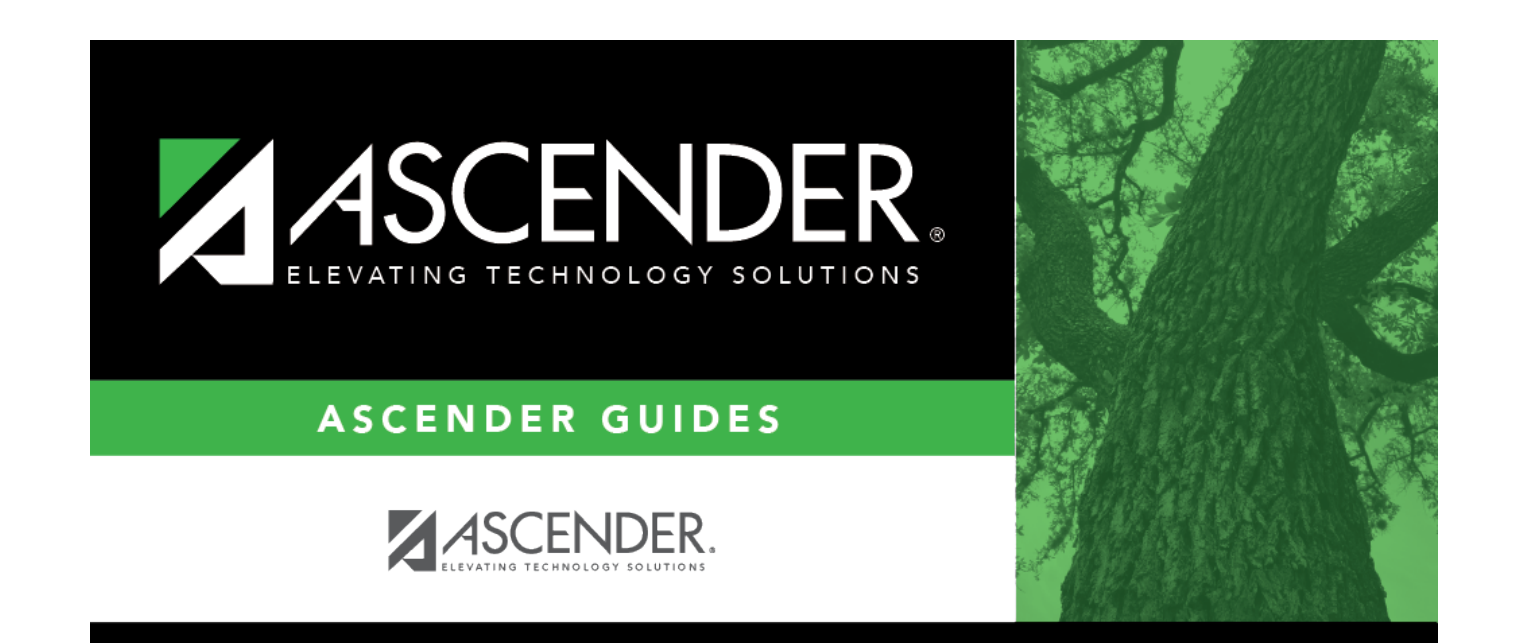

# **Back Cover**